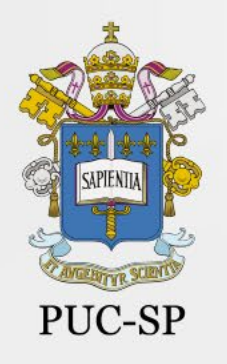

# **Proficiência em Línguas** 2º semestre 2022

LEDISK

# Manual de Instalação do Navegador Seguro e Teste de Compatibilidade

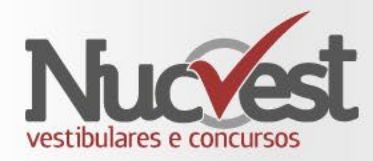

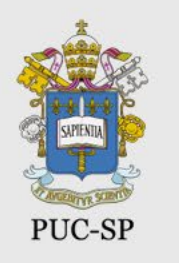

#### Instalação do Navegador Seguro

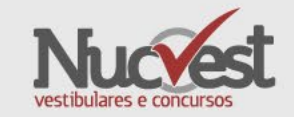

- A instalação do navegador seguro deverá ser realizada no mesmo computador que será utilizado para realização da prova.
- Apenas os tipos abaixo de equipamento são permitidos:
  - Desktop
  - Notebook
- O Safe Exam Browser NÃO é compatível com o Sistema Operacional iOS ou Sistema Operacional LINUX, e não é aconselhável a utilização do SEB em Sistema Operacional Windows instalado em aparelho MAC ou máquina virtual.
- O computador deverá estar com Windows 8.1 ou Windows 10 versão 1607 ou superior. Para identificar sua versão, acesse o link abaixo e siga as instruções.
- https://support.microsoft.com/pt-br/windows/qual-vers%C3%A3o-do-sistema-operacional-microsoftwindows-estou-usando-628bec99-476a-2c13-5296-9dd081cdd808#WindowsVersion=Windows\_10

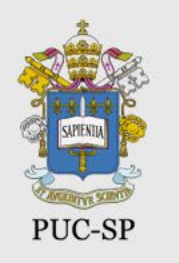

#### Instalação do Navegador Seguro

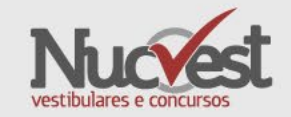

 Para realizar a instalação do navegador seguro deverá ter direitos elevados (administrador) no sistema.

# ATENÇÃO!

Se possui algum **outro software de prova online** instalado, faça a remoção e mantenha somente a versão indicada nesse manual.

Caso não saiba como desinstalar programas no Windows, acesse o link abaixo:

https://support.microsoft.com/pt-br/topic/desinstale-ou-removaaplicativos-e-programas-no-windows-10-4b55f974-2cc6-2d2b-d092-5905080eaf98

# Download e Instalação do Navegador Seguro (MSB)

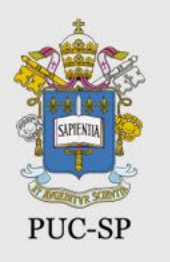

Download e Instalação do Navegador Seguro (MSB)

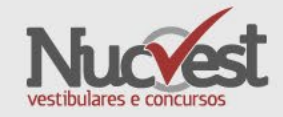

Passo 1: Download

Clique no link abaixo, e aguarde seu navegador Chrome ou Firefox carregar a página

https://tests.mettl.com/system-check?i=21u0pet4w0

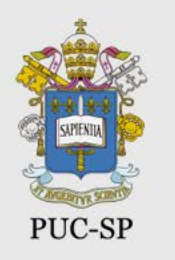

# Download e Instalação do Navegador Seguro (MSB)

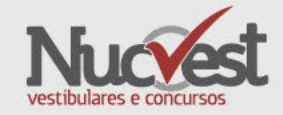

# Clique no botão Baixar MSB, e aguarde o fim do download

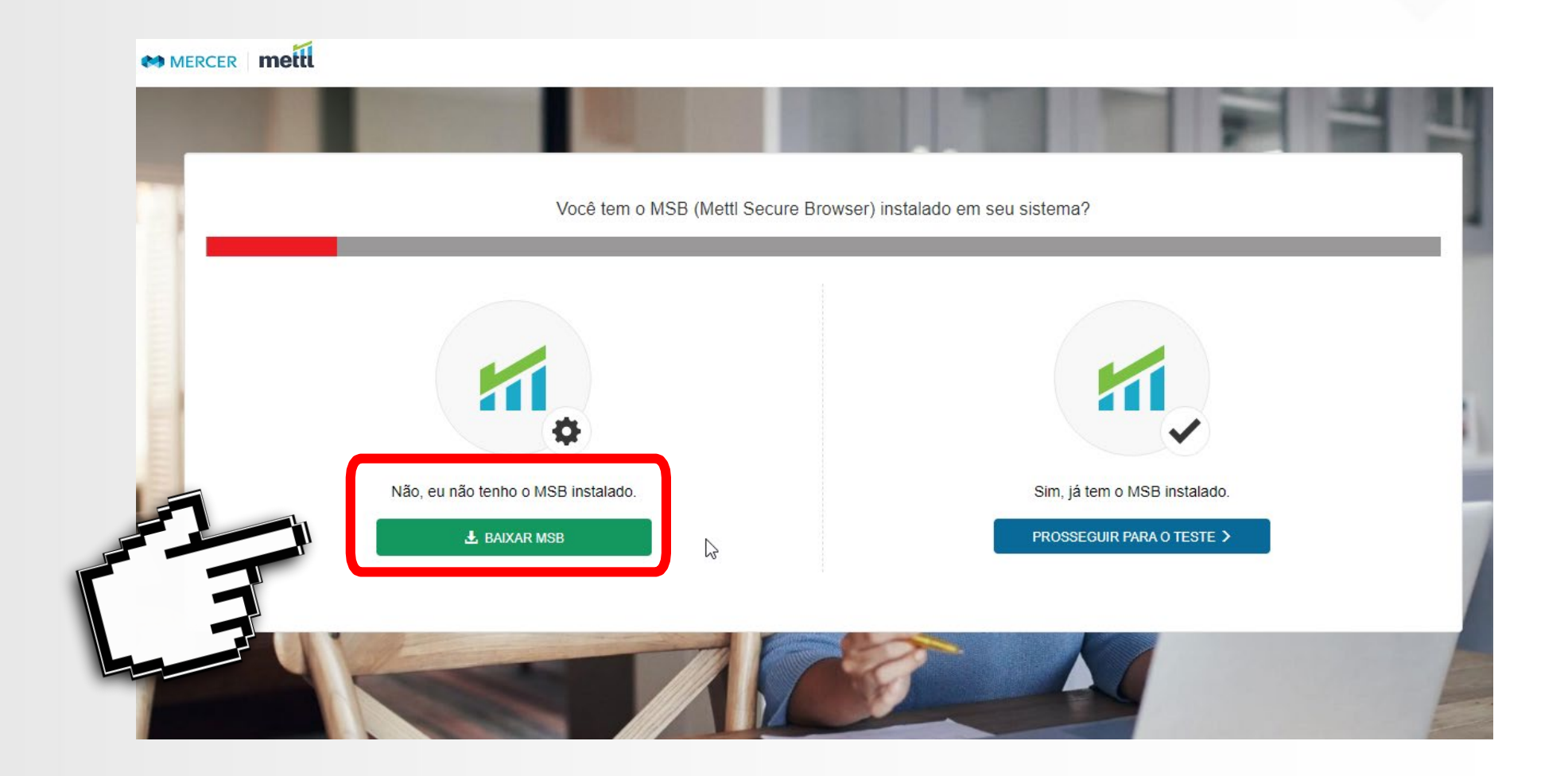

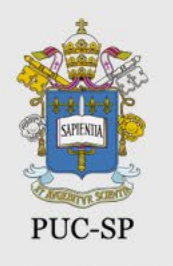

#### Download do Navegador Seguro (MSB) - CHROME

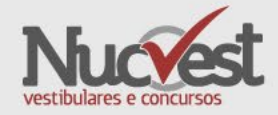

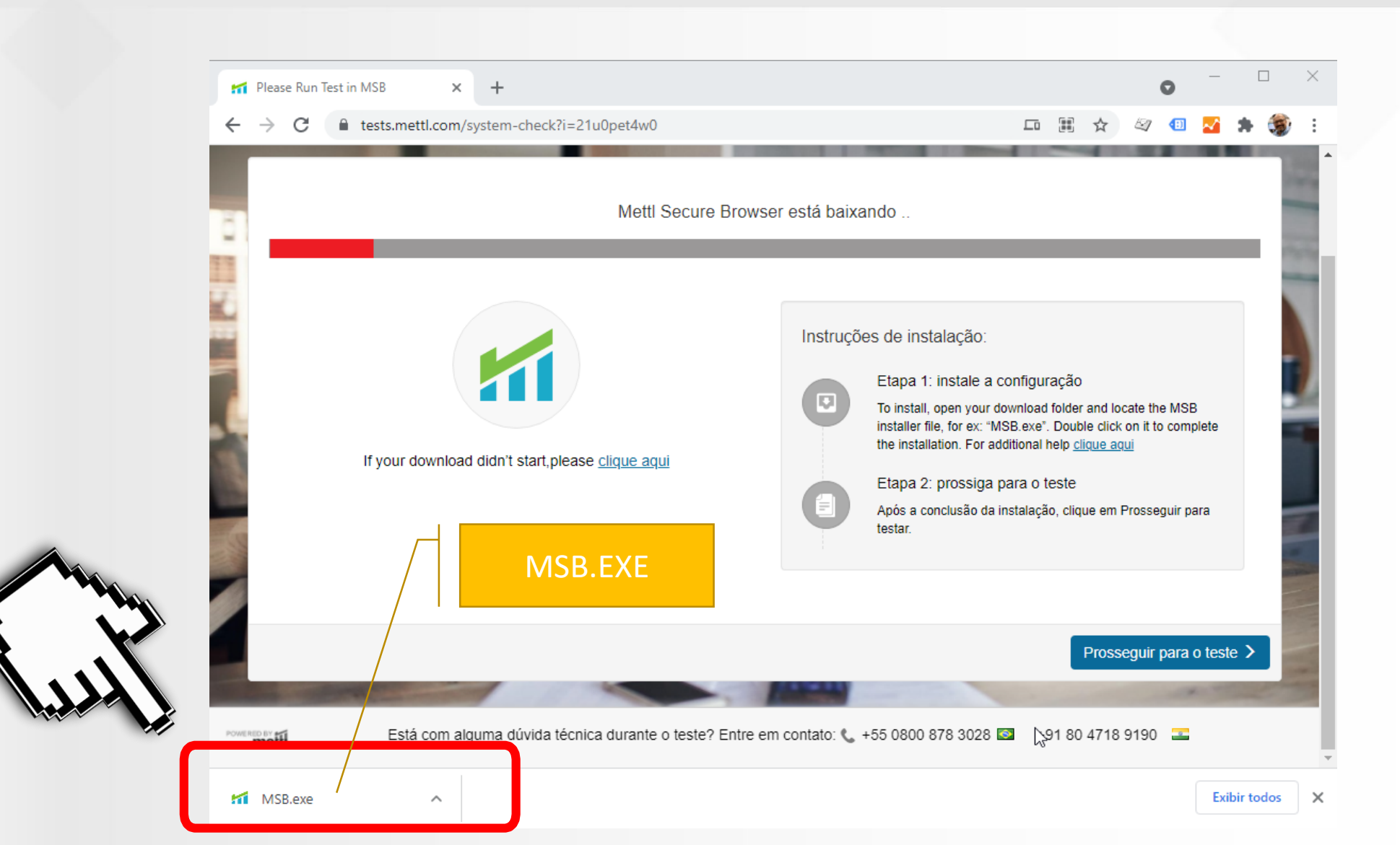

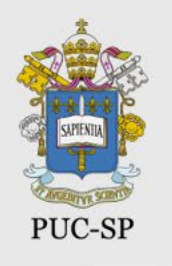

#### Download do Navegador Seguro (MSB) - FIREFOX

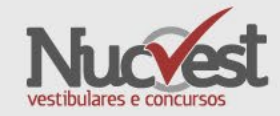

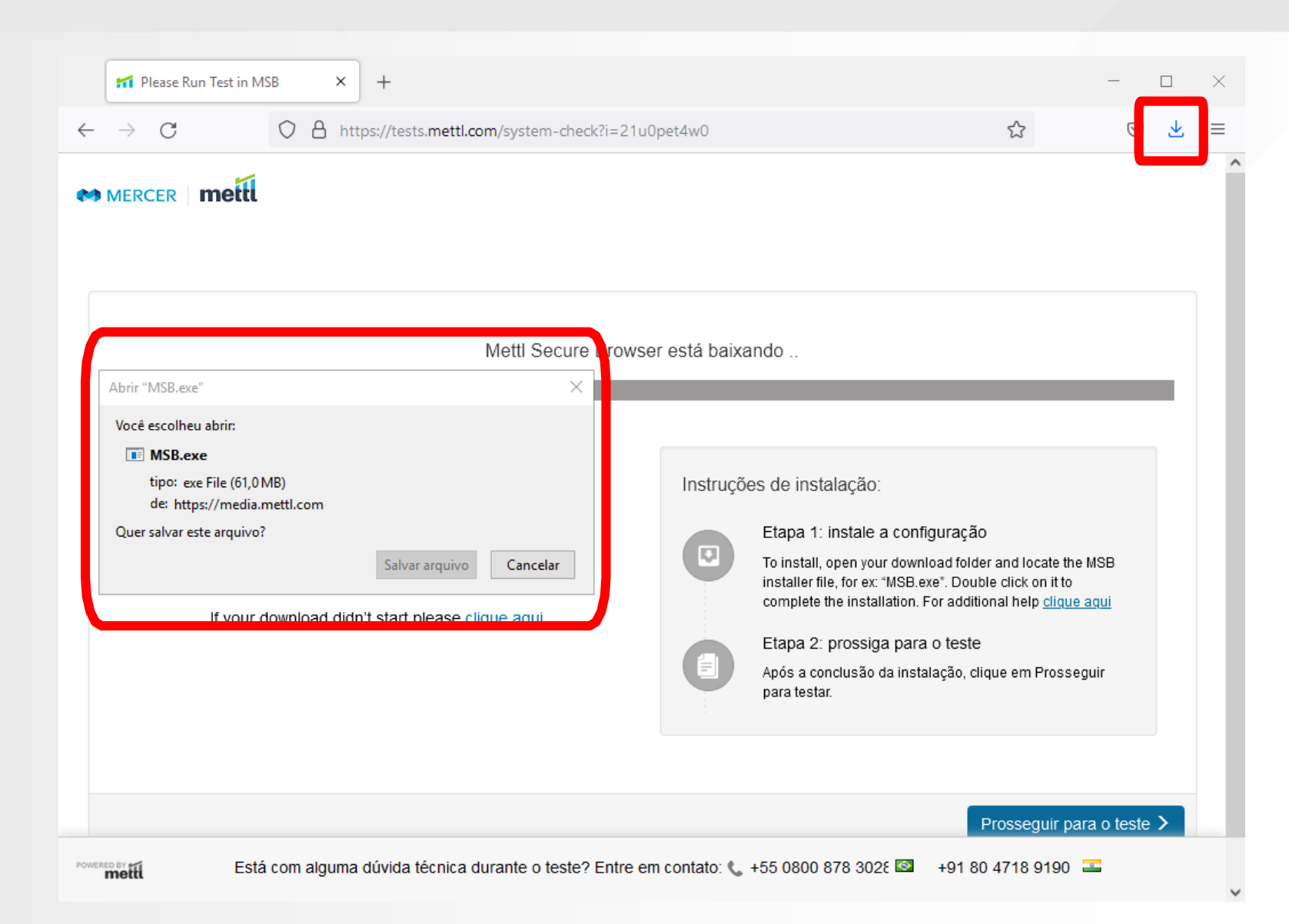

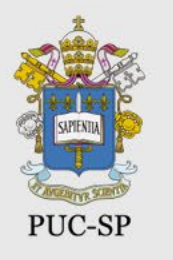

#### Download do Navegador Seguro (MSB)

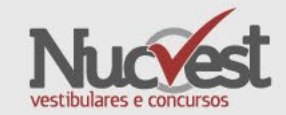

×

#### Passo 2: Instalação

Depois de finalizado o Download, você deve clicar para executar/instalar o **MSB.EXE** 

- Se utiliza um computador corporativo/empresarial é importante ser o administrador do computador para permitir a instalação sem problemas, desabilitando antivírus, firewall etc.
- Em computadores domésticos (uso pessoal) fique atento para desabilitar antivírus/firewall se necessário.
- Leia o contrato de uso (licença);
- Aceite o termo de uso;
- Clique no botão Install.

| Mettl Se        | ecure Browser Setup -  | _ |
|-----------------|------------------------|---|
| Mercer<br>mettl | Mettl Secure Browser   |   |
|                 | END-USER LICENSE TERMS |   |

The following end-user license terms ("**Terms**") govern the access or Use by you (hereinafter referred to as the "**User**" or "**You**") of the proprietary software applications, tools and platforms ("**Company Systems**") of Induslynk Training Services Private Limited, having its registered office at 7th and 8th Floor, Good Earth Business Bay Sector - 58, Gurugram - 122101 ("**Company**") accessed or used via any computer systems (including laptops or similar devices) or other communication device.

You have access to the Company Systems and are entitled to use them

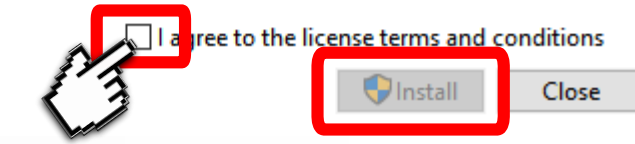

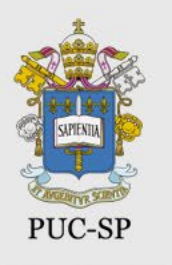

#### Download do Navegador Seguro (MSB)

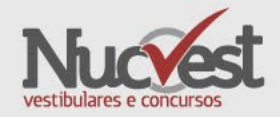

# Passo 3: Instalação

- Aceite a instalação e aguarde;
- Ao final aparecerá a mensagem de instalação com sucesso conforme imagem;
- Clique no botão close (fechar). (Não é necessário abrir o programa neste momento)

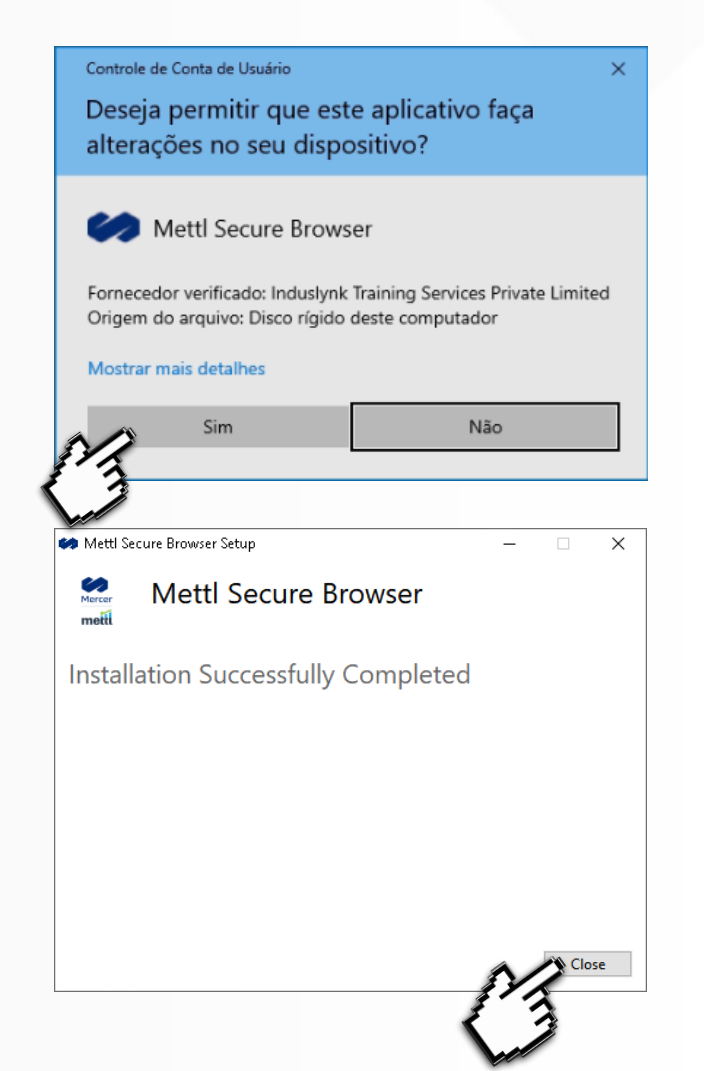

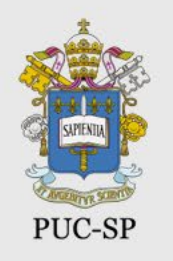

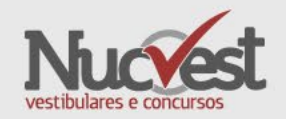

Você deve realizar o teste de compatibilidade para assegurar-se de que o seu computador é compatível com a plataforma.

O teste é simples, porém sua realização é muito importante para proporcionar mais segurança e tranquilidade no dia da Prova.

Apenas computadores com sistema operacional Windows 8.1 ou Windows 10 versão 1607 ou superior são compatíveis.

**Atenção!** Este **não** é o simulado da prova. Trata-se apenas da verificação da configuração de seu computador.

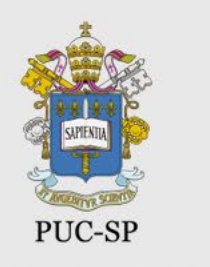

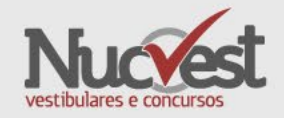

Passo 1:

Acesse novamente o link abaixo com o Navegador Google Chrome ou Firefox:

https://tests.mettl.com/system-check?i=21u0pet4w0

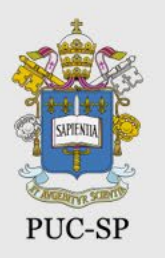

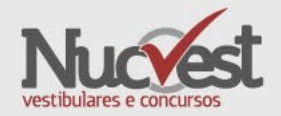

# Passo 2:

# Clique no botão Prosseguir Para o Teste

MERCER | mettl

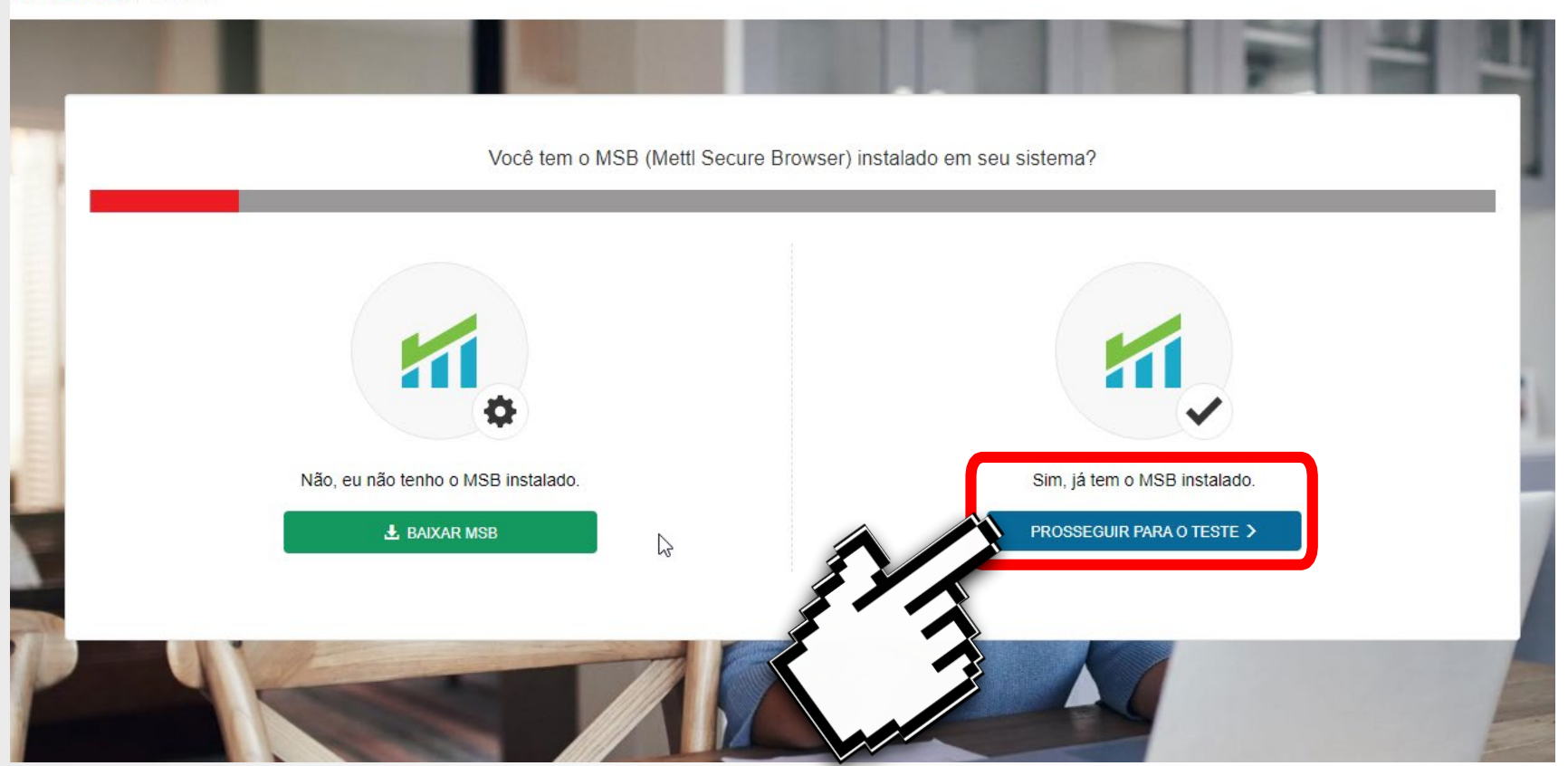

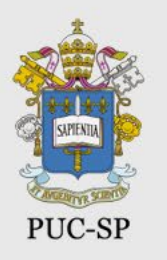

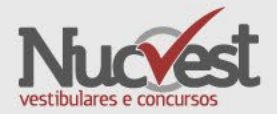

# Passo 3:

#### Clique no botão Começar o Teste

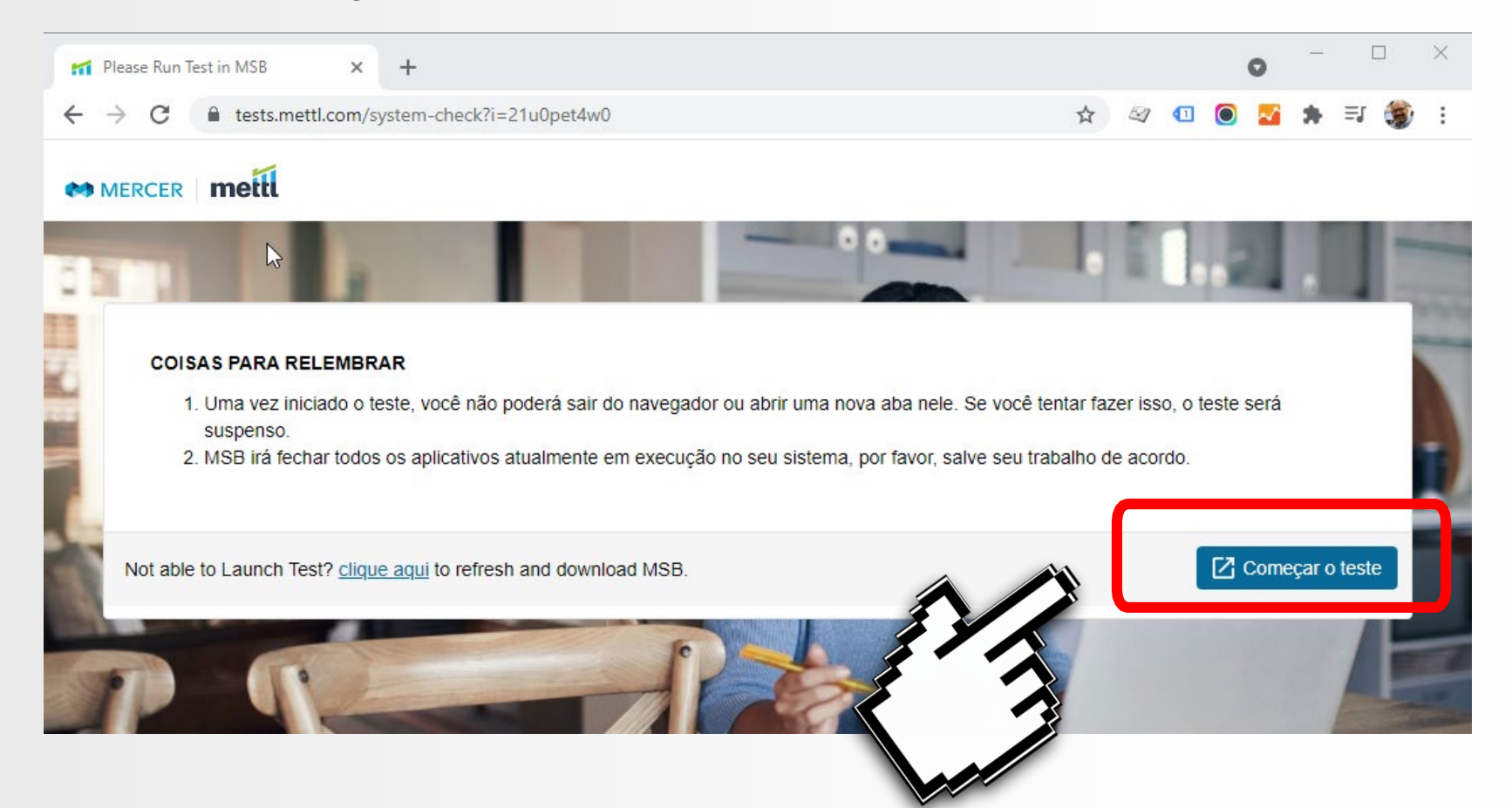

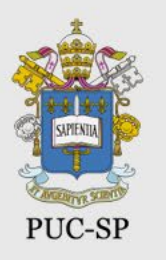

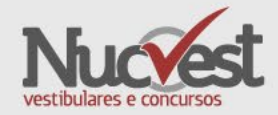

# Passo 4:

## Clique em Abrir MSB

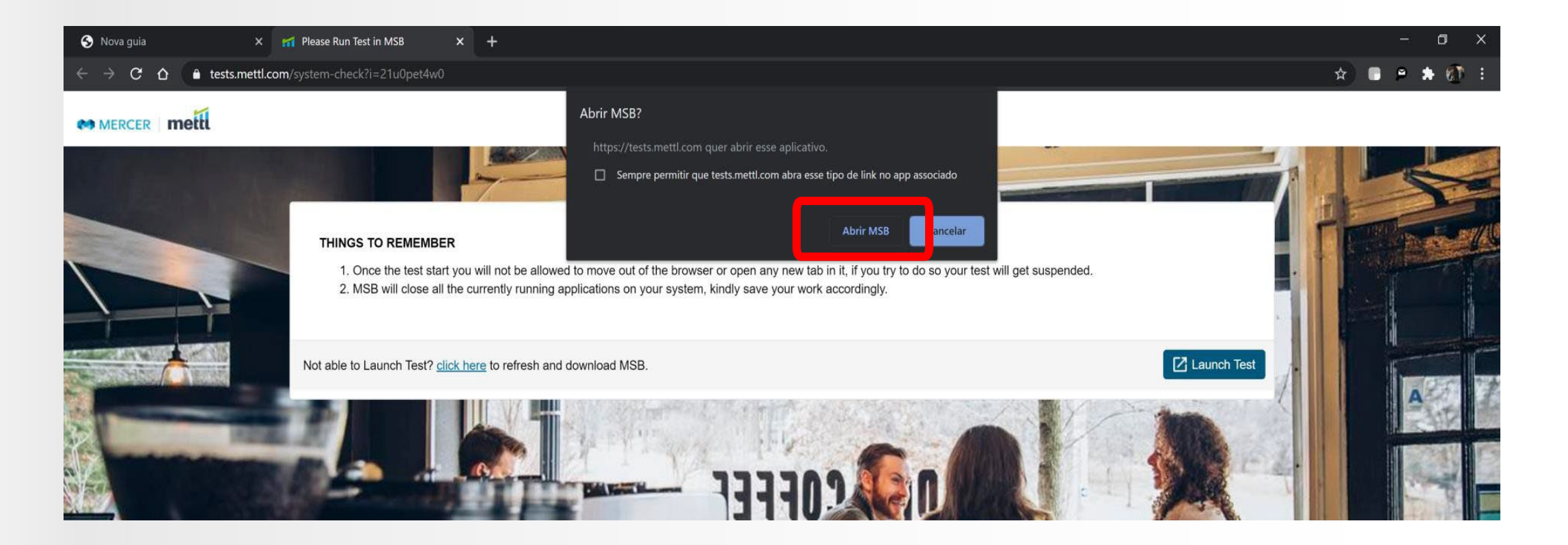

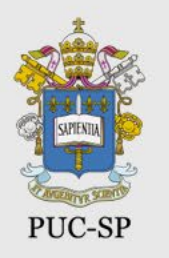

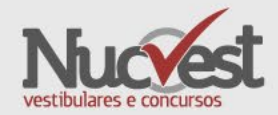

Х

Cancelar

# Passo 5:

- Aparecerá a mensagem exibida ao lado, informando os programas que estão abertos e que deverão ser fechados para garantir o funcionamento do navegador seguro.
- Clique OK. O MSB tentará fechar todos os programas. Se eles não fecharem, você deverá fechar pelo Task Manager do Windows, na aba processos (Ctrl+Shift+ESC).

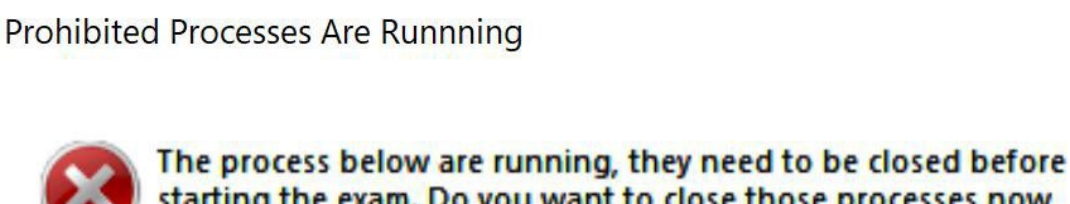

the process below are running, they need to be closed before starting the exam. Do you want to close those processes now (this may lead to loss of data!)? Otherwise MSB will quit and you can close those applications yourself before trying to start the exam again.

OK

skype chrome paint photos

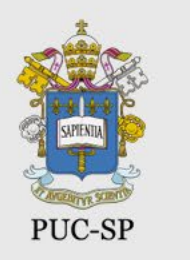

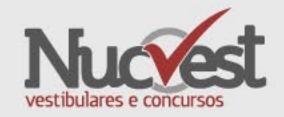

# Passo 6:

• No caso de utilizar 2 monitores, remova o adicional e clique em atualizar para continuar o processo. Pode ser necessário reiniciar o computador.

| We have detected multiple screen                            |  |
|-------------------------------------------------------------|--|
| Passo 1 Por favor ATUALIZAR after removing secondary screen |  |
|                                                             |  |
|                                                             |  |
|                                                             |  |

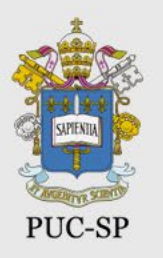

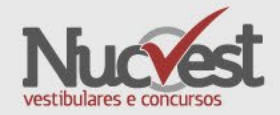

# Passo 7:

# Abrindo o MSB (SEB)

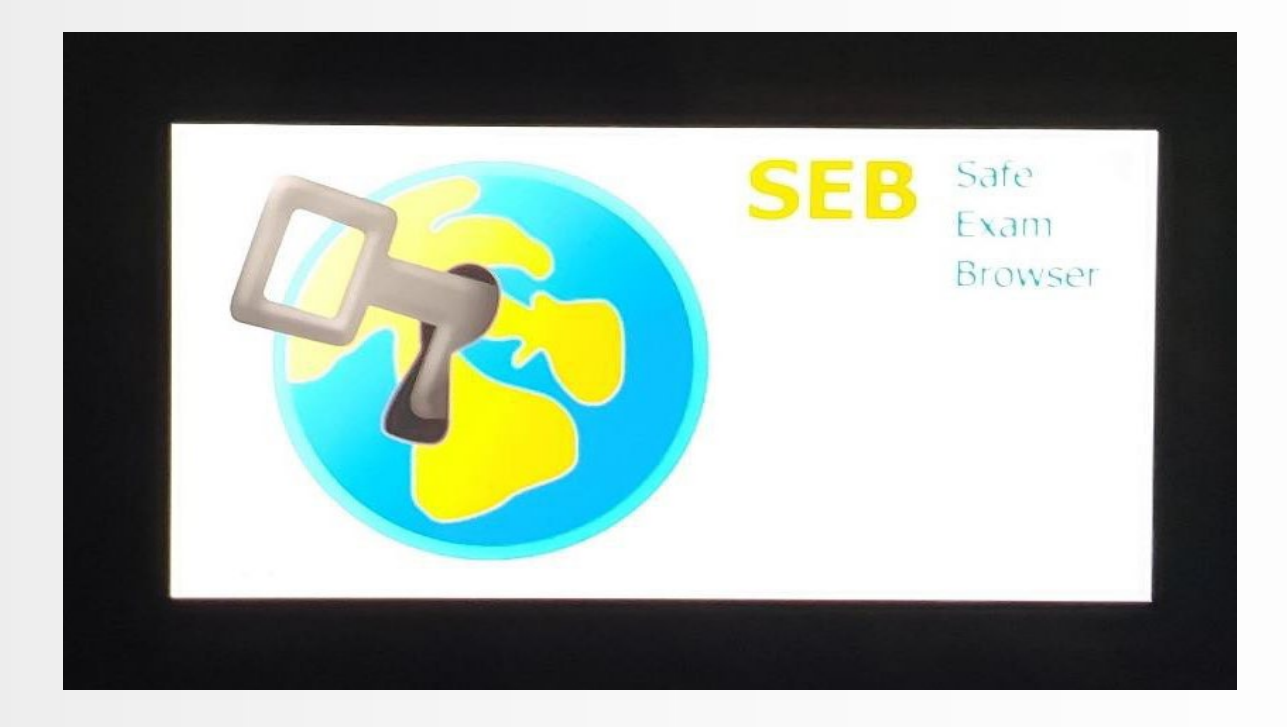

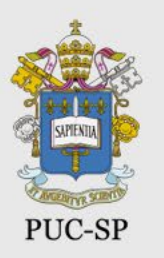

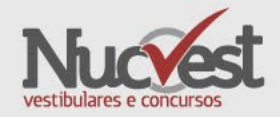

# Passo 8:

# O MSB fará a verificação do navegador e do seu computador.

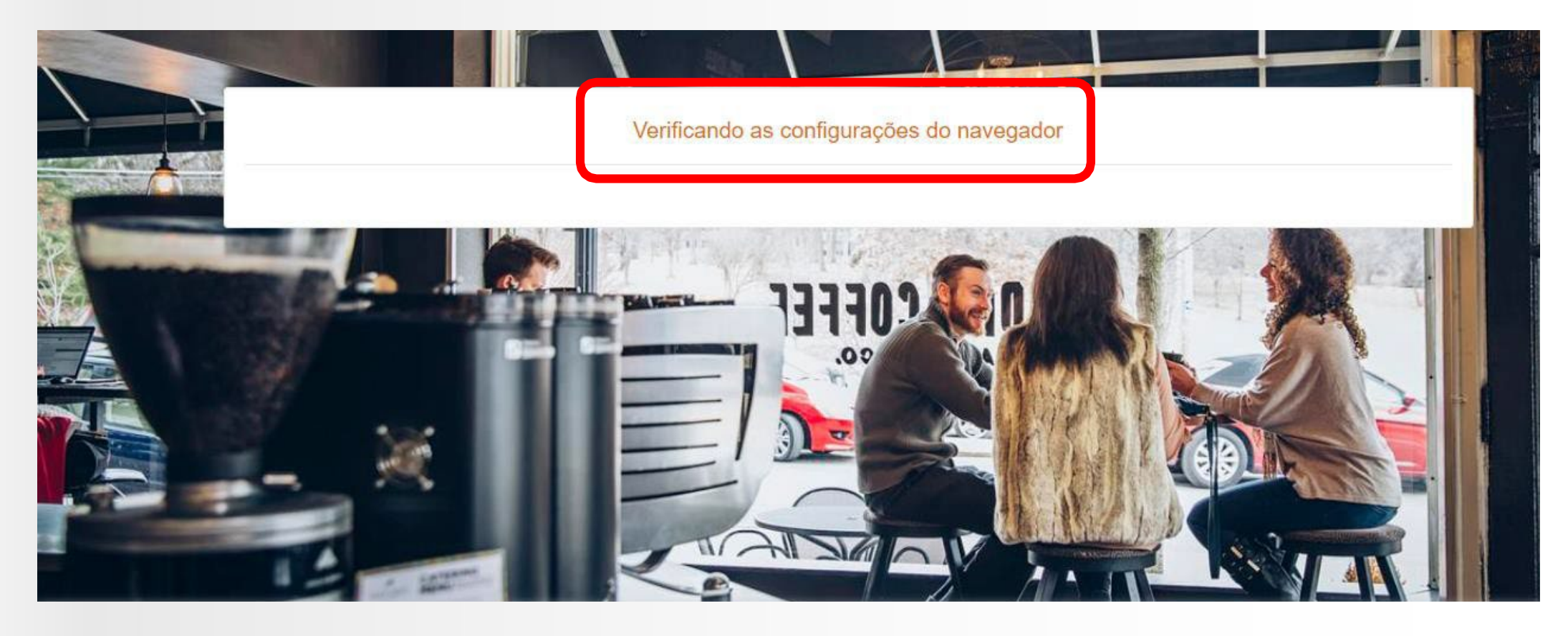

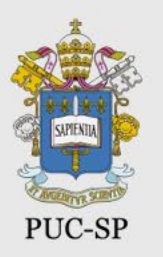

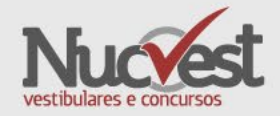

# Passo 9:

O MSB passará rapidamente por essa tela, de forma automática, se não houver problemas com sua webcam e áudio.

| 2                                                                                                    |                                                                                               |  |
|----------------------------------------------------------------------------------------------------|-----------------------------------------------------------------------------------------------|--|
|                                                                                                    |                                                                                               |  |
| Permitir a                                                                                              | Permitir acesso da webcam e áudio                                                             |  |
| Permitir que o test.mettl.com acesse seu microfone e sua câmera                                         | Passo 2: Clique em "Compartilhar Dispositivo Selecionado"                                     |  |
| Webcam diagnostics                                                                                      | Webcam diagnostics                                                                            |  |
| Esta é uma avaliação supervisionada que exigirá acesso à sua webcam e áuc<br>imagens / videos ou vozes. | dio. Nesta etapa, verificaremos o funcionamento da sua webcam e microfone e não armazenaremos |  |
|                                                                                                    |                                                                                               |  |

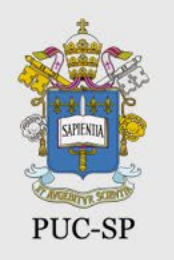

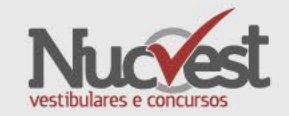

 Caso encontre problema com sua Webcam ou Microfone, acesse os sites abaixo com o Navegador Google Chrome ou Firefox e faça a verificação de seus equipamentos

Teste de WebCam

<u>https://pt.webcamtests.com/</u>

Teste de Microfone

<u>https://pt.mictests.com/</u>

- Caso ainda tenha problemas, remova o MSB, volte para página 3, faça a remoção e depois reinstalação do MSB.exe (SEB - navegador seguro).
- Se participou de outro processo seletivo online, remova o navegador seguro que utilizou para a prova e deixe instalado somente o navegador seguro para essa prova.

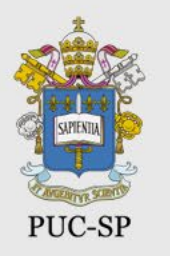

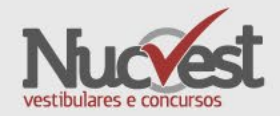

#### Passo 10:

O teste finalizará e você receberá uma mensagem de encerramento e confirmação da compatibilidade.

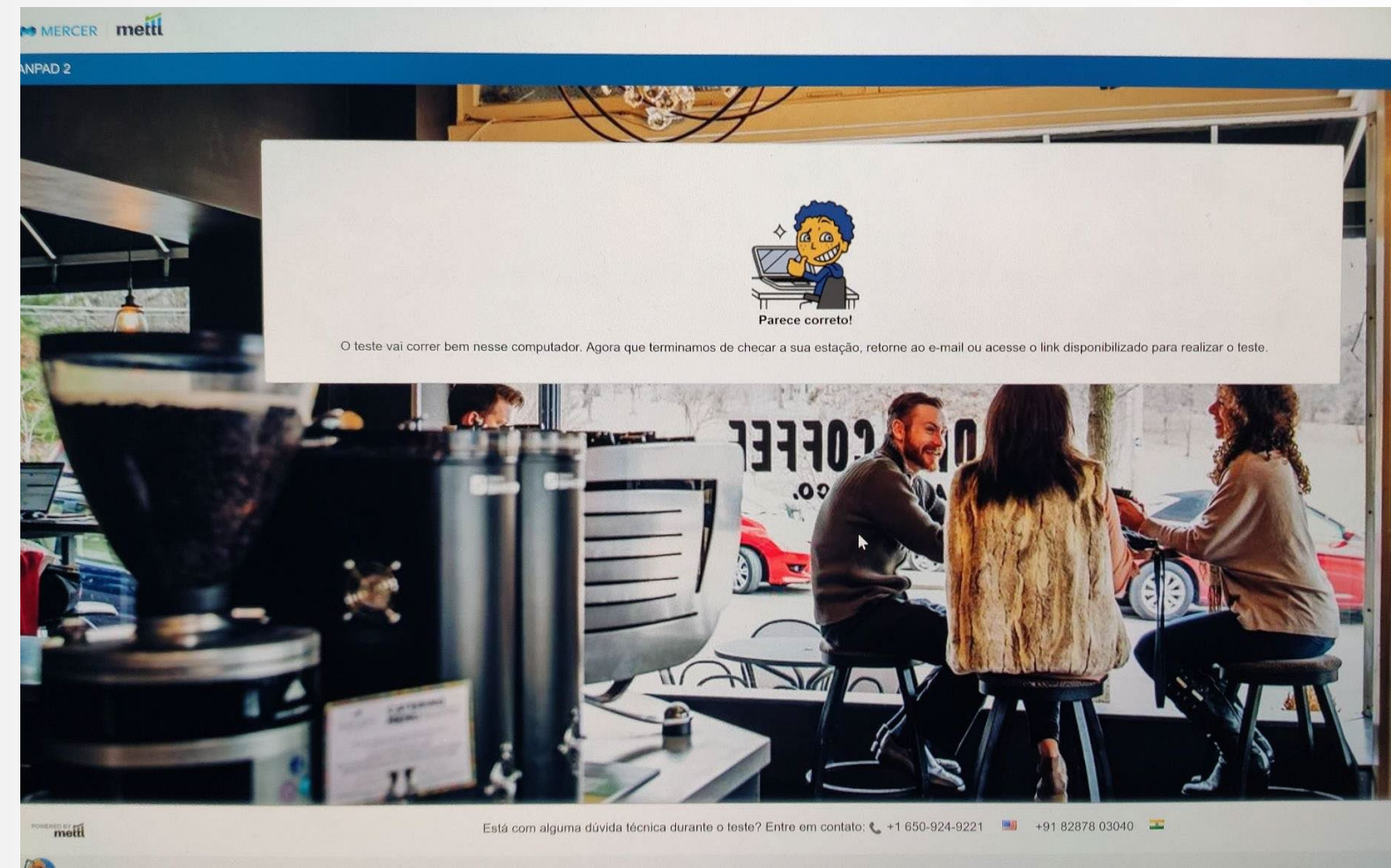

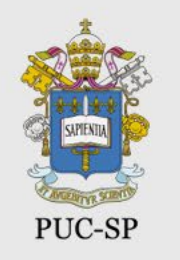

#### Prepare-se e Boa Prova!!!

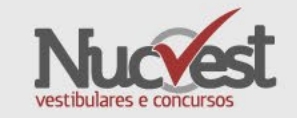

- Caso haja problemas com a instalação do Navegador Seguro, você poderá acionar o atendimento do NUCVEST entre 19 e 23/08/2022, pelos seguintes canais:
- WhatsApp: 😒 11 3124-5694
- E-mail: concursos@fundasp.org.br
- Horário de atendimento: segunda à sexta-feira, das 9h às 18h (horário de Brasília)
- Fique atento ao site <u>http://nucvest.com.br</u>